# 1.2. How to Test your Payment System.

Once you have set up your Stripe account and it's been linked to your website, you can do a test, to make sure the system is working.

Here's a step-by-step guide.

Go to your Website and use it as a customer would. (Purchase an item)

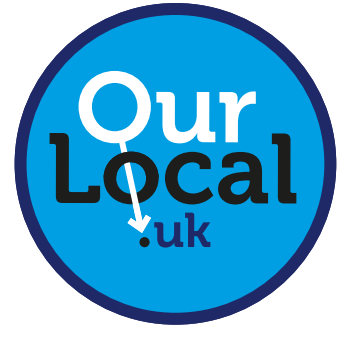

sales@ourlocal.uk

| Home > Checkout                         |                      |                                        |                                  |
|-----------------------------------------|----------------------|----------------------------------------|----------------------------------|
|                                         | Check                | out                                    |                                  |
| Have a coupon? <u>Click here to</u>     | 2 enter your code    |                                        |                                  |
| Billing details                         |                      | Your order                             |                                  |
| First name *<br>Joe                     | Last name *<br>Blogg | Product                                | Subtotal                         |
| Company name (optional)                 |                      | Book Inside Table × 1                  | £10.00                           |
| Test Station                            |                      | Booked from:<br>August 8, 2020 6:45 pm |                                  |
| Country / Region *                      |                      | Booked to:<br>August 8, 2020 8:45 pm   |                                  |
| Street address *                        |                      |                                        |                                  |
| 15 My Street                            |                      | Yogi's 'Grizzly' Burger<br>×1          | £7.95                            |
| Apartment, suite, unit, etc. (optional) |                      | Margherita Pizza × 1                   | £6.95                            |
| Town / City *                           |                      | Sweet Potato Fries ×1                  | £2.95                            |
| My Town                                 |                      | Fries ×1                               | £2.50                            |
| State / County (optional)               |                      | Subtotal                               | 630.35                           |
| Cheshire                                |                      | Jun Jul                                |                                  |
| Postcode / ZIP *                        |                      | Delivery                               | <ul> <li>Local pickup</li> </ul> |
| Postcode / ZIP*                         |                      |                                        | Eat In                           |

### 1. Add items to your Basket and go to Checkout

Fill in the Billing details. This can be you own address or a made up address.

## 2. Add customer email and Credit Card details

# 

If possible use a different email to the one linked to your website. This way, you will see an example of the email confirmation the customer will receive.

## B

Card number: Copy the Card Number from the text above the Card Number Panel. 4242424242424242 Expiry Date: Use any date - (i.e 12/21) CVV: Use any 3 numbers - (i.e 123)

Click - PLACE ORDER - (It won't charge you).

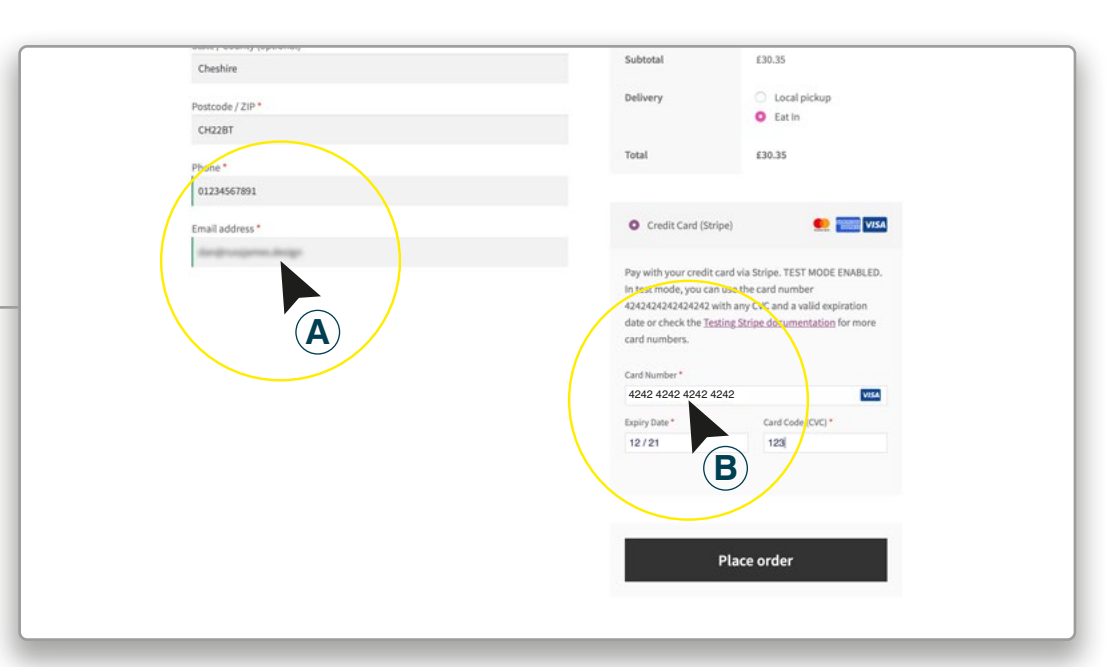

### 3. Order confirmation

#### **Customer Confirmation:**

Check the email account you used for the Customer, you will have received and email confirmation listing the items purchased.

#### **Order Confirmation:**

Check you email account linked to your website. You will have received a New Order.

Check your Dashboard in the Admin Area of your website. It will now show a New Order.

For more information: See USER GUIDE - How to Manage Your Orders

### New Order: #585

You've received the following order from Joe Blogg:

#### [Order #585] (August 6, 2020)

| Product                                                                                                    | Quantity             | Price  |
|----------------------------------------------------------------------------------------------------|----------------------|--------|
| Book Inside Table<br>Booked From:<br>August 8, 2020 6:45 pm<br>Booked To:<br>August 8, 2020 8:45 pm<br>Booking Status:<br>Paid | 1                    | £10.00 |
| Yogi's 'Grizzly' Burger                                                                                                    | 1                    | £7.95  |
| Margherita Pizza                                                                                                    | 1                    | £6.95  |
| Sweet Potato Fries                                                                                                    | ा                    | £2.95  |
| Fries                                                                                                    | 1                    | £2.50  |
| Subtotal:                                                                                                    | £30.35               |        |
| Shipping:                                                                                                    | Eat In               |        |
| Payment method:                                                                                                    | Credit Card (Stripe) |        |
| Total:                                                                                                    | £30.35               |        |

#### Billing address

to a Diana